### Comment acheter des codes?

| 2                                                                                                    | CDDS<br>Customer                                           | INTERI<br>Due Dii                              | NATIONAL S                                                                                    | S.A.                                | ·····           | K.                 | Letter -     | There a   | MA                |
|----------------------------------------------------------------------------------------------------|------------------------------------------------------------|------------------------------------------------|-----------------------------------------------------------------------------------------------|-------------------------------------|-----------------|--------------------|--------------|-----------|-------------------|
| Name check                                                                                                    | Risque AML                                                 | Fiche Mifid                                    | Acheter des codes                                                                             |                                     |                 |                    |              |           |                   |
| ACHETER DES CO                                                                                                    | DES                                                        |                                                |                                                                                               |                                     |                 |                    |              |           |                   |
| Pour utiliser le Name<br>anti-blanchiment (KY                                                                     | Check, vous deve<br>C) et le test Mifid.                   | z acheter un co                                | de d'accès. Le code d'acc                                                                     | ès vous pe                          | rmet d'effectue | er un Black list 8 | v PEP Name C | Check air | nsi que l'analyse |
|                                                                                                    |                                                            |                                                | Comment acheter                                                                               | un code                             | d'accès?        |                    |              |           |                   |
| Addresse e-mail pou                                                                                               | ur l'envoi des code                                        | s Veuillez sais                                | r l'adresse e-mail de récept                                                                  | tion des cod                        | es              |                    |              |           |                   |
| Adresse de facturati                                                                                              | on                                                         | Veuillez saisi<br>vous ne saisi<br>dans Eavpal | ir le oant et l'adresse de fac<br>ssez pas d'adresse, alors ce<br>apparaîtra sur vatre factur | cturation. Si<br>elle définie<br>re |                 |                    |              |           |                   |
| <ul> <li>Acheter 5 codes</li> <li>Acheter 10 codes</li> <li>Acheter 20 codes</li> <li>Acheter 50 codes</li> </ul> | pour 100 €<br>s pour 170 €<br>s pour 300 €<br>s pour 500 € | PayPal<br>Buy Now                              |                                                                                               |                                     |                 |                    |              |           |                   |
| Coupon:                                                                                                    |                                                            |                                                |                                                                                               |                                     |                 |                    |              |           |                   |

Cliquez sur le menu « Acheter des codes ». Dans la fenêtre, veuillez indiquer :

- Votre adresse email (où le code doit être envoyé),
- Le nom et l'adresse de facturation (votre société),
- Le nombre de clicks que vous voulez acheter.

Pressez ensuite le bouton PayPal « Buy Now ».

Vous allez être redirigé automatiquement vers le site de PayPal.

| CDDS International S.A.                                                                                                    |                                  |                                     | Fran             | nçais + |
|----------------------------------------------------------------------------------------------------|----------------------------------|-------------------------------------|------------------|---------|
| 5 objets,                                                                                                    |                                  | Total :                             | €100,00          | EUR     |
| PayPal est le réflexe sécurité pour effectuer des pa                                                                                  | PayPal " 🚔 Paiements sécurisés   |                                     |                  |         |
| PayPal traite en toute sécurité les paiements de <b>CDDS Internationa</b><br>en quelques clics.                                       | <b>il S.A.</b> . Vous pouvez fin | ir de payer                         |                  |         |
| Pourquoi utiliser PayPal ?                                                                                                    |                                  |                                     |                  |         |
| - Utilisez votre carte de crédit en ligne sans en communiquer le<br>numéro aux marchands.                                             | Connectez                        | onnectez-vous à PayPal              |                  |         |
| <ul> <li>Payez en toute rapidité. Vous n'avez pas besoin d'entrer votre<br/>numéro de carte ou votre adresse.</li> </ul>              | Email :<br>Mot de passe :        | p.lassine@cdds                      | .lu              |         |
| Vous n'avez pas de compte PayPal ?<br>Utilisez votre carte de crédit ou votre compte bancaire (là où<br>disponible). <u>Continuer</u> |                                  | Connexion                           |                  |         |
|                                                                                                    |                                  | Oublié <u>email</u> ou <u>mot d</u> | <u>e passe</u> ? |         |
| Annuler et retourner sur <u>CDDS International S.A.</u> .                                                                             |                                  |                                     |                  |         |

Sur le site de PayPal, vous pouvez:

- Vous enregistrer sur votre compte PayPal (si vous avez votre compte PayPal)
- Payer par carte de crédit (si vous n'avez pas de compte PayPal)

Sur le site sécurisé de PayPal, vous allez être redirigé vers la fenêtre de payement.

| Review your payment                                                                          | PayPal Gecure Pr                                                                                                    | ayments  |  |  |
|----------------------------------------------------------------------------------------------|----------------------------------------------------------------------------------------------------|----------|--|--|
| If the information below is correct, click Pay Now to (                                      | complete your payment.                                                                                                    |          |  |  |
| View PayPal policies and your payment source right                                           | ls.                                                                                                    |          |  |  |
| Description                                                                                  | Unit Price Quantity Am                                                                                                    | ount     |  |  |
| Action Code                                                                                  | €20.00 5 €100                                                                                                    | 0.00     |  |  |
|                                                                                              | ltem total: €100                                                                                                    | 0.00     |  |  |
|                                                                                              | 5 Items, Total: €100                                                                                                    | ).00 EUR |  |  |
| Payment Method                                                                               |                                                                                                    |          |  |  |
| Instant Tra                                                                                  | nsfer : Chase Checking (Confirmed) x-7331 \$139.97 USD                                                                                                    |          |  |  |
| PeyPal will use MasterCard XXXXXXXXXXXXXXXXXXXXXXXXXXXXXXXXXXXX                              |                                                                                                    |          |  |  |
| have enough<br>PayPal Cor                                                                    | se MasterCard XXXX-XXXX-XXXX-4060 to fund this transaction if your bank does not<br>funds.<br>nversion Rate as of Mar 2, 2011: 1 U.S. Dollar = 0.714485 Euros |          |  |  |
| Payra wa u<br>have enough<br>PayPal Cor<br><u>Change</u>                                     | se MasterCard XXXX-XXXXX-XXXXX does not<br>funds.<br>rversion Rate as of Mar 2, 2011: 1 U.S. Dollar = 0.714485 Euros                                          |          |  |  |
| Payral wild<br>have enough<br>PayPal Cor<br><u>Change</u><br>Contact Information: it_1296750 | se MasterCard XXXX-XXXXX 4060 to fund this transaction if your bank does not<br>funds.<br>nversion Rate as of Mar 2, 2011: 1 U.S. Dollar = 0.714485 Euros     |          |  |  |

Veuillez vérifier la quantité et le prix unitaire. Si ces deux éléments sont corrects, cliquez sur le bouton « Pay Now ».

PayPal va traiter votre instruction. Une fois que celle-ci est traitée, vous allez être redirigé vers le site de CDDS.

| You Made A Payment |                                                        | PayPal | Secure Payments |
|--------------------|--------------------------------------------------------|--------|-----------------|
|                    | Your payment for €100.00 EUR has been completed.       |        |                 |
|                    | You are now being redirected to                        |        |                 |
|                    | If you are not redirected within 5 seconds click here. |        |                 |
|                    |                                                        |        |                 |
|                    |                                                        |        |                 |
|                    | le la la la la la la la la la la la la la              |        |                 |
|                    |                                                        |        |                 |

### Sur le site de CDDS, vous allez être informé que le paiement a été correctement effectué.

#### ACHETER DES CODES

| Pour utiliser le Name Check, vous devez acheter un code d'accès. Le code d'accès vous permet d'effectuer un Name Check ainsi que l'analyse<br>anti-blanchiment et le test Mifid.             |                                                                                                    |  |  |  |  |
|----------------------------------------------------------------------------------------------------|----------------------------------------------------------------------------------------------------|--|--|--|--|
| How can I buy an action code?                                                                                                    |                                                                                                    |  |  |  |  |
| Addresse e-mail pour l'envoi des codes                                                                                                    | Veuillez saisir l'adresse e-mail de réception des codes                                                                                                    |  |  |  |  |
| Adresse de facturation                                                                                                    | Veuillez saisir le nam et l'adresse de facturation. Si<br>vous ne saisissez pas d'adresse, alors celle définie<br>dans Bavaral apparatitra sur votre facture. |  |  |  |  |
| <ul> <li>              Acheter 5 codes pour 100 €          </li> <li>             Acheter 10 codes pour 150 €         </li> <li>             Acheter 20 codes pour 200 €         </li> </ul> | PayPal<br>Buy Now                                                                                                    |  |  |  |  |
| Coupon:                                                                                                    |                                                                                                    |  |  |  |  |
| [                                                                                                    | Your Paypal transaction ID is: 5KH86319R62896638 Your<br>codes will be sent to you by e-mail to the following<br>address it_1296750722_per@cdds.lu            |  |  |  |  |
| Convright 2010 by CDDS Your Anti-Money Laundering Solution Provider                                                                                                    |                                                                                                    |  |  |  |  |

Si oui, vous trouverez votre code de transaction PayPal (transaction ID) sur le bas de la page. Veuillez copier cette information comme preuve de paiement. La facture et le code vous sont automatiquement envoyé par email endéans 5 minutes.

## Access code to aml.cdds.lu Inbox X

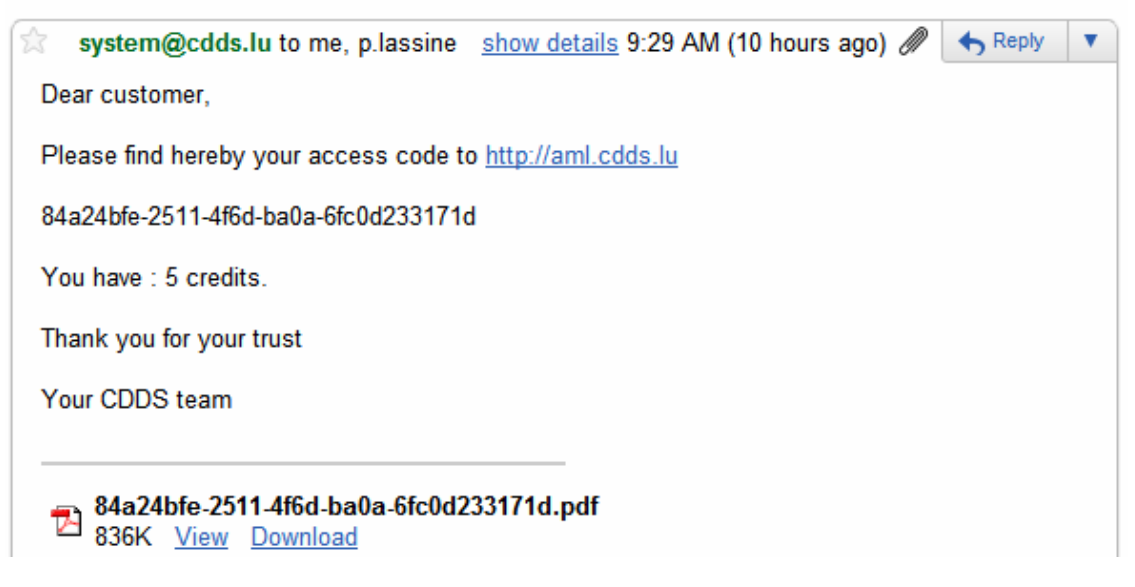

Le document PDF annexé à l'email est votre facture.

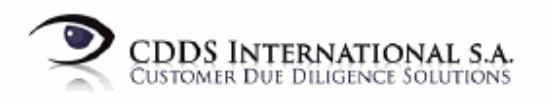

# Facture 27

Addresse de facturation

| User Test         |
|-------------------|
| CDDS Intl SA      |
| 45, route d'Arlon |
| L-1140 Luxembourg |

| Article                             | Qua | ntité Prix unitaire | Total    |  |
|-------------------------------------|-----|---------------------|----------|--|
| Codes for name check on aml.cdds.lu | 5   | 20                  | 100.00   |  |
|                                     |     | Total:              | 100.00 € |  |
|                                     |     | dont TVA incluse    | 13.04 €  |  |
|                                     |     |                     |          |  |

Code:

84a24bfe-2511-4f8d-baDa-6fc0d233171d